## 保障性租赁住房租赁业务申报指引(一)

深圳市龙华区住房和建设局 2024 年 11 月 18 日

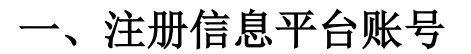

### 注册地址: https://zjj.sz.gov.cn/zfxx/ggfw/

1. 注册账户:选中法人登录,点击"立即注册"

| ₹省统一身份认证平台     | 正在登录到广东     | 东省统一身份认证平台     |
|----------------|-------------|----------------|
|                | 个人登录        | 法人登录           |
| ·······        | 法人包括企业、个体   | 工商户、政府机关、社会团体等 |
| .01            | 请输入账号       |                |
| <u>P</u>       | 请输入密码       |                |
|                | 请输入验证码      | -6282          |
| 统一身份认证平台2.0上线啦 | then:then   | **回索刀 例: 白     |
| 开放句家 助力发展      | נערביולם אד | 北西省的/灰户        |

填写注册信息, 其中"\*"部分为必填项, 扫描小程序二维码完成实名认证后, 点击"下一步"

| 潮入釜屾信态   | 大百夜迎                                     | 12.00.76.0%    |                          |
|----------|------------------------------------------|----------------|--------------------------|
| 账户信息     |                                          |                |                          |
| 法人登录账号*  | (magaac)iii                              |                |                          |
| 登录密码*    |                                          |                | 无需注册                     |
| 确认密码*    |                                          |                | 打始使用电子宫业积照直接登录<br>① 用户帮助 |
| 法 人 信自 💿 | 计直接公司 公共工会台 动态用关 计态间                     | 18-50          | (1) 注意说明                 |
|          | 4. · · · · · · · · · · · · · · · · · · · | 10-09<br>10-09 | 1.注册个人账户只能办理个人事项,注册法     |
| O        | 0                                        |                |                          |
|          | <u>a</u>                                 |                |                          |
| 0        |                                          |                |                          |
| 開時       | 新小程序码                                    |                |                          |
| 申请人邮箱    | -                                        | /              |                          |
| ▶ 我已能    | 副漆井同音遵守 《田中眠』の议》                         | 和《隐私政策》        |                          |
|          |                                          | TH WROTHPANK   |                          |
| N-       | 9                                        |                |                          |

实名核验,可以选择"暂不核验",点击后提示注册成功

| 输入基础信息实名核到        | 注册完成                         |                               |  |
|-------------------|------------------------------|-------------------------------|--|
| 前往帮助中心>>          |                              |                               |  |
| 你的账户当前可信等级为,      | = 213                        |                               |  |
|                   |                              |                               |  |
| 怒可通过任息一种 四级 蚁     | 血级 的核验力式进行并级。                |                               |  |
|                   |                              |                               |  |
| ✓ 三级核验            | 四级核验                         | 五级核验                          |  |
| 可进行对身份信息要求较低的业务办理 | 可进行大部分需卖名办理的业务(完成<br>一种核验即可) | 可办理安全性要求更高的实名业务(完<br>成一种核验即可) |  |
| 证件真实性核验           | 网银证书核验                       | CA证书核验                        |  |
| 修改信息              | 用户帮助>                        | 用户帮助>                         |  |
|                   | 电乙草水中照接路                     | 小事士厅 神経核験 へ                   |  |
|                   |                              | 音響力導大厅地址>                     |  |
|                   | 833 <i>47</i> 744            | 目4972年34                      |  |
|                   |                              |                               |  |
|                   |                              |                               |  |
| N                 |                              |                               |  |
| 跳过, 暂不核验          |                              |                               |  |
|                   |                              |                               |  |
|                   |                              |                               |  |
|                   |                              |                               |  |
|                   |                              |                               |  |
|                   |                              |                               |  |
|                   |                              |                               |  |

注册成功,请妥善保管账号信息!页面将在2秒后跳转。

**2**. 添加经办人(住房专员): 根据注册的账户选择法人登陆进行登录。

| 正在登录到广东    | 正在登录到厂东省统一身份认证平台 |  |  |  |  |
|------------|------------------|--|--|--|--|
| 个人登录       | 法人登录             |  |  |  |  |
| 法人包括企业、个体  | 王商户、政府机关、社会团体等   |  |  |  |  |
| 100000-000 |                  |  |  |  |  |
|            |                  |  |  |  |  |
| 4742       | 4742             |  |  |  |  |
| 立即注册       | 找回密码/账/          |  |  |  |  |
|            | 登录               |  |  |  |  |
| į          | 他登录方式            |  |  |  |  |
| 电子营业执照     | 政务服务APP   数字证书   |  |  |  |  |

选择我的经办人,点击"添加经办人"

| 修改账户信息 | 我的经办人         |                 |                |       |    |
|--------|---------------|-----------------|----------------|-------|----|
| 修改基本信息 | 将个人账户添加为经办人之户 | 后,个人可以直接登录选择相关法 | 人组织身份,即可为法人代办事 | 添加经办人 | .+ |
| 修改蜜码   | 经办人名称         | 用户类型            | 登录名            | 可经办期限 | 操作 |
| 修改手机号码 |               |                 |                |       |    |
| 修改电子邮箱 |               |                 |                | /     |    |
| 实名核验   |               |                 |                |       |    |
| 三級核验   |               |                 | 1 28           | /     |    |
| 四级核验   | /             |                 |                | 1     |    |
| 五级核验   |               |                 |                |       |    |
| 我经办的法人 |               |                 | 没有相关内容         |       |    |
| 我的经办人  | -             |                 |                |       |    |

录入经办人名称、账户和授权时间后点击"立即添加",提示申请成功后,由经 办人去操作。

|    | 添加经办人                            |   |
|----|----------------------------------|---|
|    | 经办人名称*                           |   |
|    |                                  |   |
|    | 登录账号*                            |   |
|    |                                  |   |
|    | 若经办人暂无个人账户,请先前往注册个人账号<br>短载70时间* |   |
|    | 1222-08-06 至 営 2024-05-03        |   |
|    | 立即添加    取消                       |   |
|    | <b>~</b><br>申请成功 , 待确认           |   |
| 已发 | 送账户绑定申请,需要等待经办人账户确认。             |   |
| 联系 | 知道了                              | Ŧ |
| 12 |                                  |   |

经办人登录后,选择"我经办的法人",在操作栏中点击"绑定"

| 修改账户信息        | 我经办的》    | 去人   |              |                          |        |
|---------------|----------|------|--------------|--------------------------|--------|
| 修改基本信息        | 企业名称     | 用户类型 | 登录名          | 可经办期限                    | 操作     |
| 修改憲码          | 深圳市思**** | 法人   | Company of A | 2020-08-06 至 2024-05-03  | 绑定 不绑定 |
| 修改手机号码        | 运训事十**** | °± 4 |              | 2020 08 03 55 2025 04 03 | 677482 |
| 修改电子邮箱        | TY AND Y | 12/  |              | 2020-08-03 ± 2023-04-03  | Hatom  |
| 实名核验          | 深圳广播**** | 法人   | (Includence) | 2020-08-03 至 2021-02-04  | 角罕纳耶   |
| 四級核验          |          |      |              |                          |        |
| 五級核验          |          |      |              |                          |        |
| <b>我经办的注入</b> |          |      |              |                          |        |

3. 绑 定 完 成 , 关 掉 浏 览 器 重 新 打 开 再 进 入 https://zjj.sz.gov.cn/zfxx/ggfw/enterprise.html

## 二、申报新签约业务

#### 网址: https://zjj.sz.gov.cn/zfxx/ggfw/enterprise.html

1.登录系统: 经办人登录后选中经办企业, 弹出提示框后点击"确定"

| ◎ 广东省统一身份认证平台 第一身份认证平台              |               |       | 用户帮助 |
|-------------------------------------|---------------|-------|------|
| 当前账户信息                              |               |       |      |
| A40.                                |               |       |      |
| 身份正 联系人                             |               |       |      |
| 经办企业信息                              |               |       |      |
| 深圳市上<br>有限公司<br>统一社会组用代码 联系人 概定截止日期 |               | 12-1  |      |
|                                     |               |       |      |
| 确认使用该身份到                            | 登录么?          | _     |      |
| 深圳市<br>E                            |               |       |      |
| 确认                                  | 取消            |       |      |
| _                                   | <b>沐圳叩人</b> 麵 | 即新科技有 | 限公司  |

2.进入页面,点击"签约入住申报"

| 您可以查询办理以下业务 |        |                                          |                |
|-------------|--------|------------------------------------------|----------------|
| 単位信息        | 承担房源信息 | 「「日本」の「日本」の「日本」の「日本」の「日本」の「日本」の「日本」の「日本」 | <b>建</b> 的入住申报 |
| 国話入住御賞      |        |                                          |                |

| 3.选择房源, | 点击"入住申报" | 操作按钮, | 进入入住申报浏览页面。 |
|---------|----------|-------|-------------|
|---------|----------|-------|-------------|

| 房屋位 | ]置:                   | 户型:  | 户型     | ◇ 入住状态: 入住状 | ち ~ 申报状态: 申报状态: | ◇ 査询 重置 |
|-----|-----------------------|------|--------|-------------|-----------------|---------|
| 序号  | 房屋位置                  | 户型   | 面积(m²) | 区属          | 入住人 入住状态        | 操作      |
| 1   | 新洲村人才MINI公寓2栋02<br>03 | 单身公寓 | 51.84  | 深圳市住房和建设局   | 未申报入住人          | 入住申报查看  |
| 2   | 新洲村人才MINI公寓2栋03<br>23 | 一房一厅 | 57.36  | 深圳市住房和建设局   | 未申报入住人          | 入住申报查看  |
| 3   | 新洲村人才MINI公寓2栋04<br>15 | 单身公寓 | 44.51  | 深圳市住房和建设局   | 未申报入住人          | 入住申报查看  |
| 4   | (778                  |      |        |             |                 |         |

4.在入住申报页面点击"新增入住人"操作按钮,进入入住人填写页面。

| 房屋位置   | 新洲村人才MINI公寓2栋020 | 3    | 户型(房屋结构) | 单身公寓 | 面积   | 51.84 |
|--------|------------------|------|----------|------|------|-------|
| 房源信息备注 |                  |      |          |      |      |       |
| 入住信息   |                  |      |          |      |      |       |
| 所增入住人  |                  |      |          |      |      |       |
| 1      | 主申               | 请人   |          | 配偶   |      |       |
| 姓名     | 证件号码             | 婚姻状态 | 学历       | 姓名 i | 正件号码 | 姓名    |
| 1      |                  |      |          |      | 暂无数据 |       |
|        |                  |      |          |      |      |       |

5.在入住人填写页面,填写相关信息,其中标了"\*"必填项,婚姻状况中若选择 了已婚则必须填写配偶信息。填写完成后点击"确定"返回入住备案浏览页面。 注:联系方式务必填写!

| ∧1工入<br>* 姓名·      | 长度大干 | 2      | * 证件举型,            | 证供送型   | ~      | *证件号码·  |      |     | 身份证号码· |      |   |
|--------------------|------|--------|--------------------|--------|--------|---------|------|-----|--------|------|---|
| *性别:               | 性别   | ~      | * 出生日期:            | 圖 出生日期 |        | * 婚姻状况: | 婚姻状态 | ~   | 社保电脑号: |      |   |
| <mark>*</mark> 学历: | 学历   | $\sim$ | 学 <mark>位</mark> : | 学位     | $\sim$ | * 职务:   | 职务   | ×   | * 职称:  | 职称   | 2 |
| 家庭成员               |      |        |                    |        |        |         |      |     |        |      |   |
| 姓名 *               |      | 证件类型   | ·*                 | 证件号码 * |        | 身份证号码   |      | 与主申 | 请人的关系* | 性别 * |   |
|                    |      |        |                    |        |        |         | 暂无数据 | /   |        |      |   |
|                    |      |        |                    |        |        |         |      |     |        |      |   |

|         |    |       |               |       |         |    |       |      |              | 住申报 |
|---------|----|-------|---------------|-------|---------|----|-------|------|--------------|-----|
|         |    |       |               |       |         |    |       |      |              | 屋信息 |
| 面积 69.2 | 面积 | TT    | 房屋结构) 二月      | 户型 (1 |         |    |       |      | 房屋位置         |     |
|         |    |       |               |       |         |    |       |      | 源信息备注        | 房   |
|         |    |       |               |       |         |    |       |      |              | L信息 |
|         |    |       |               |       |         |    |       |      |              | 入住人 |
|         |    | 申报同住人 | 其他入           |       | 肥保      |    |       |      | 主申请人         |     |
| 操作      |    | 证件号码  | 与入住人关系        | 姓名    | 证件号码    | 姓名 | 学历    | 婚姻状态 | 证件号码         | 姓名  |
|         |    |       |               |       |         |    | 硕士研究生 | 未婚   |              |     |
|         |    | 申报同住人 | 其他入<br>与入住人关系 | 姓名    | 配偶 证件号码 | 姓名 | 学历    | 婚姻状态 | 主申请人<br>证件号码 | 姓名  |

6.事先准备好要求的申报资料,将所有材料扫描成一个 pdf,点击"附件"。

# 7.将 pdf 上传到"其它", 文件的大小控制在 5MB 以内, 超过 5MB 请拆分, 再 一个个添加上传到"其它"。

申请材料 支持PDF、JPG、PNG、每个文件的大小控制在1MB以内,请确保上传材料为白底且信息清楚、格式规整。

为提高申请项目能快速通过,请确认是否具备以下材料提供工作人员审核:

\*已婚:承租人身份证、配偶身份证(配偶非深户的应补充居住证)、结婚证。

\*离异:承租人身份证、离婚证、离婚协议或法院判决书、民事调解书。

\*增加未成年子女:承租人身份证、未成年子女关系证明、子女身份证或户口本。

\* 懺如成年子女:承租人身份证、与成年子女关系证明、子女身份证、成年子女遗做优况材料(成年子女已婚的,除提供成年子女资料还须提供其结婚证、配偶身份证;成 年子女离异的,另需提供其离婚证等材料;成年子 女丧偶的,另需提供其配偶然亡相关证明材料)、成年子女现场填写《共同居住声明》。

\*增加父母(非深户父母不作为共同申请人):承租人身份证、父母双方身份证、父母婚姻状况证明、与承租人关系证明。

\*丧偶:承租人身份证及配偶死亡相关证明材料。

\*未入住:未入住说明(须加盖单位公章)。

上传附件

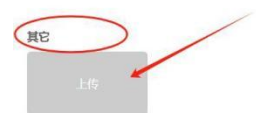

#### 8. 上传附件后返回,点击确定。

| 房屋位置   | 新洲村人才MINI公寓2栋0203 |      | 户型 ( | (房屋结构) | 单身公寓 | 面积             | 51.84 |
|--------|-------------------|------|------|--------|------|----------------|-------|
| 房源信息备注 |                   |      |      |        |      |                |       |
| 入住信息   |                   |      |      |        |      |                |       |
| 新增入住人  |                   |      |      |        |      |                |       |
|        | 主申请人              |      |      |        | 配偶   |                |       |
| 姓名     | 证件号码              | 婚姻状态 | 学历   | 姓名     | iEf  | <del>1号码</del> | 姓名    |
|        |                   | 未婚   | 本科   |        |      |                |       |
|        |                   |      |      |        |      |                |       |

9.返回入住申报列表页面,点击"下一步"操作按钮,进入提交房源确认页面, 点击"确认提交"操作按钮。(在操作栏中点击了"暂不提交"的记录,会标记 红色,暂不提交的记录不会被提交。)

| 入伯                | 主申报 入住申报                | 申报记录 |        |              |               |           | 确           |
|-------------------|-------------------------|------|--------|--------------|---------------|-----------|-------------|
| 房[                | 屋位置:                    | 户型:  | 户型     | ◇ 入住状态: 入住状: | 5 × 申         | 报状态: 申报状态 | > _ 查询 _ 重置 |
| 序                 | 号 房屋位置                  | 户型   | 面积(m²) | 区属           | 入住人           | 入住状态      | 操作          |
| 1                 | 新洲村人才MINI公寓2栋02<br>1 03 | 单身公寓 | 51.84  | 深圳市住房和建设局    |               | 已申报入住人    | 入住申报 查看     |
| 2                 | 新洲村人才MINI公寓2栋03<br>23   | 一房一厅 | 57.36  | 深圳市住房和建设局    |               | 未申报入住人    | 入住申报查看      |
| 3                 | 新洲村人才MINI公寓2栋04<br>3 15 | 单身公寓 | 44.51  | 深圳市住房和建设局    |               | 未申报入住人    | 入住申报查看      |
| )<br>住申打          | 波                       |      |        |              |               |           | <br>确认提     |
| <b>小人</b> 提<br>序号 | 房屋位置                    | 户型   | 面积(m²) | 区属           | 入住人           | 入住状态      | 操作          |
| 1                 | 新洲村人才MINI公寓2栋0203       | 单身公寓 | 51.84  | 深圳市住房和建设局    |               | 已申报入住人    | 暂不提交 查看     |
|                   |                         |      |        | 上一步 确认提交     | I             |           |             |
|                   | 提示                      | 次待提  | 交房源共:  | 1套,确认提交房》    | <u></u> [1套,是 | ×<br>否提交? |             |
|                   |                         |      |        |              | 取消            | 确定        |             |
|                   |                         |      |        |              |               |           |             |

10.进入申报记录页面,可以查看审核中、审核通过、审核不通过的记录。

| 批次号: |                               | 房屋位置:                 |      | 申报时间:               | = =       | 1 选择日期     |        |    |
|------|-------------------------------|-----------------------|------|---------------------|-----------|------------|--------|----|
| 入住人: |                               | 户型:                   | 「国金  | 入住状态:               | 入住状态 ~    | 申报状态: 申报状态 | ~ 査询   | 重置 |
| 序号   | 批次号                           | 房屋位置                  | 户型   | 面积(m <sup>2</sup> ) | 区属        | 入住人        | 入住状态   | 操作 |
| 1 R2 | ZSB2020 <mark>08060006</mark> | 新洲村人才MINI公寓2栋02<br>03 | 单身公寓 | 51.84               | 深圳市住房和建设局 |            | 已申报入住人 | 查看 |

\*审核通过提交后,进入单位入住申报登记完成签约流程。

三、租后更换入住人

#### 网址: https://zjj.sz.gov.cn/zfxx/ggfw/enterprise.html

| 1.选择企业身     | 份进入后,点          | 点击"租后入                                      | .住备案"。         |        |
|-------------|-----------------|---------------------------------------------|----------------|--------|
| 您可以查询办理以下业务 | 温馨提示:网上办理本单位的住房 | 考 <mark>保障业务,请</mark> 以单位住房专员的              | 的身份登录系统进行业务办理! |        |
|             | 4               | 承担房源信息           承担房源信息           单位确较透明书信息 | 承租合同位息         | 至约入住中段 |
|             |                 |                                             |                |        |

2.点击"变更入住"可以为已入住房源变更入住人,点击"入住申报"可以对未申报入住人的房源新增入住人。入住人信息录入,参照"二、签约入住申报"第4、5条的操作指引。

| 房源列表                                 | 5                       | 申报记录                        |                 |                                                                                                    |                      |                                                   |                                               |                   |
|--------------------------------------|-------------------------|-----------------------------|-----------------|----------------------------------------------------------------------------------------------------|----------------------|---------------------------------------------------|-----------------------------------------------|-------------------|
| 承租住房                                 |                         |                             |                 |                                                                                                    |                      |                                                   |                                               |                   |
| 房屋位置:                                | 房屋位置                    | 户型: 户型                      | ~               | 入住状态:                                                                                                    | 入住状态 ~               | 申报状态:                                             | 申请状态 🗸 🗗                                      | 查询 重置             |
|                                      | 房屋位置                    | 户型                          | 面积(m²)          |                                                                                                    | 区属                   | 入住人                                               | 操作                                            |                   |
| 新洲村人才                                | 才MINI公寓2栋0203           | 单身公寓                        | 51.84           |                                                                                                    |                      | 1000                                              | 变更入住 搬商                                       | 报备 查看             |
| 新洲村人2                                | ナMINI公寓2栋0323           | 一房一厅                        | 57.36           |                                                                                                    |                      |                                                   | → 入住申报 空言                                     | 报备 查看             |
| 新洲村人才                                | 才MINI公寓2栋0415           | 单身公寓                        | 44.51           |                                                                                                    |                      |                                                   | 入住申报 空置                                       | 报备 查看             |
|                                      |                         |                             |                 |                                                                                                    |                      |                                                   |                                               |                   |
|                                      |                         |                             |                 |                                                                                                    |                      |                                                   |                                               |                   |
| ž                                    |                         |                             |                 |                                                                                                    | 息                    |                                                   |                                               |                   |
| 房屋信息                                 |                         |                             |                 | ②<br>変更信                                                                                                    | 息                    |                                                   |                                               |                   |
| 疗医信息                                 |                         | 新洲村人才MINI公演                 | \$2栋0323        | ②<br>変更信                                                                                                    | 息<br>户型(房屋结构)        | 一房一厅                                              | ③<br>确认提交<br><b>面积(m<sup>2</sup>)</b>         | 57.36             |
| ;<br>房屋信息<br>入住家庭信息                  | ⊘<br>承租房列表<br>房屋位置      | 新洲村人才MINI公寓                 | \$2栋0323        | ②<br>変更信                                                                                                    | 這息<br>户型(房屋结构)       | 一房一厅                                              |                                               | 57.36<br>新贈       |
| ;<br>房屋信息<br>入住家庭信息                  | ⊘<br>承租房列表<br>房屋位置      | 新洲村人才MINI公寓<br>入住人          | \$2栋0323        | ②<br>変更信                                                                                                    | 息<br>户型(房屋结构)        | 一房一厅<br>配偶                                        |                                               | 57.36             |
| 7<br>房屋信息<br>入住家庭信息<br>姓名            | ○<br>承租房列表<br>房屋位置<br>息 | 新洲村人才MINI公寓<br>入住人<br>号码 婚鐘 | 82栋0323<br>興状況  | ② 查更信                                                                                                    | 户型(房屋结构) 并呈(房屋结构)    | 一房一厅           配偶           证件号                   | ③<br>确认提交<br>面积(m <sup>*</sup> )              | 57.36<br>新聞       |
| j<br>房屋信息<br>入住家庭信息<br><sup>姓名</sup> | ⊘<br>承租房列表<br>房屋位置<br>き | 新洲村人才MINI公寓<br>入住人<br>号码 婚  | \$2栋0323<br>翻状况 | ②<br>変更信                                                                                                    | :息<br>户型(房屋结构)<br>姓名 | 一房一厅       配偶       证件号                           | ③<br>确认提交<br><b>面积(m<sup>2</sup>)</b><br>督无数据 | 57.36<br>新增       |
| 7<br><b>房屋信息</b><br>入住家庭信息<br>姓名     | ⑦<br>承租房列表<br>房屋位置<br>き | 新洲村人才MINI公會<br>入住人<br>号码    | £2捺0323<br>假状况  | <ul> <li>②</li> <li>②</li> <li>②</li> <li>⑦</li> <li>⑦</li> <li>⑨</li> <li>⑨</li> <li>⑨</li> <li>⑨</li> <li>⑨</li> <li>⑨</li> <li>⑨</li> <li>⑨</li> <li>⑨</li> <li>⑨</li> <li>⑨</li> <li>⑨</li> <li>⑨</li> <li>⑨</li> <li>⑨</li> <li>⑨</li> <li>⑨</li> <li>⑨</li> <li>⑨</li> <li>⑨</li> <li>⑨</li> <li>⑨</li> <li>∅</li> <li>∅</li></ul> | 京息<br>户型(房屋结构) 并至 并至 | <ul> <li>一房一厅</li> <li>配偶</li> <li>证件号</li> </ul> | ③<br>确认提交<br>面积(m <sup>2</sup> )<br>周<br>留无数据 | 57.36<br>新增<br>新作 |

#### 3.事先准备好要求的申报资料,将所有材料扫描成一个 pdf,点击"上传"。

| 信息                | 房屋位置                |      |    |    | 白刑 (定层结构 | )  | -     | <b>南和</b> (m²) | 50.07 |   |
|-------------------|---------------------|------|----|----|----------|----|-------|----------------|-------|---|
|                   |                     |      |    |    |          |    |       |                |       |   |
| 家庭信息              |                     |      |    |    |          |    |       |                |       | 創 |
| 家庭信息              | 入住人                 |      |    | 記録 | B)       |    | 其他同住人 |                | 操作    | Ħ |
| <b>家庭信息</b><br>姓名 | 入住 <i>人</i><br>证件号码 | 婚姻状况 | 学历 | 配合 | 调证件号码    | 姓名 | 其他同住人 | 与入住人关系         | 操作    | * |

4.将 pdf 上传到"其它",文件的大小控制在 5MB 以内。超过 5MB 请拆分,再 一个个添加上传到"其它"。

| 申请付四 支持PDF、IPG、PNG每个文件的大小控制在1MB以内,请确保上條材料为自使且信息清楚、格式规整。 |
|---------------------------------------------------------|
| 为提高申请项目能快速通过,请确认是否具备以下材料提供工作人员审核:                       |
| * 曰嬙: 萊祖人身份证、配偶身份证(配偶非深户的应补充居住证)、结婚证。                   |
| *高异:承租人身份证、高婚证、高婚协议或法院判决书、民事调解书。                        |
| 离婚证正面、反面、内页、离婚协议                                        |
| 上传正面 上传内页                                               |
| 关系证明(关系证明包含但不限于出生证明、户口簿等)                               |
| 上传证明                                                    |
| 未入住说明(未入住说明需加盖单位公章)                                     |
| 上 <sub>传说明</sub><br>只需将材料扫描为一个pdf,上传至此处                 |
| 東京                                                      |
|                                                         |
| 上传    关闭                                                |

5.提交审核:关闭返回房源列表页,点击页面底部"下一步",进入提交房源确 认页面,可以将申报了入住人的房源提交审核。(在操作栏中点击了"暂不提交" 的记录,会标记红色,暂不提交的记录不会被提交。)

| 房屋位置              | 户型                  | 面积(m²) | 区周       | 入住人 | 操作           |
|-------------------|---------------------|--------|----------|-----|--------------|
| 新洲村人才MINI公寓2栋0203 | 单身公寓                | 51.84  | 深圳市住房保障署 |     | 变更入住 搬商报备 查看 |
| 新洲村人才MINI公寓2栋0323 | 一房 <mark>一</mark> 厅 | 57.36  | 深圳市住房保障署 |     | 取消空置 查看      |
| 新洲村人才MINI公寓2栋0415 | 单身公寓                | 44.51  | 深圳市住房保障署 |     | 入住申报 空置报备 查看 |
| 新洲村人才MINI公寓2栋0415 | 東公康                 | 44.51  | 深圳市住房保障署 |     | 入住申报 空置报备 查看 |

| 提交房源确认<br><sub>房屋位置</sub> 户型 画织(m <sup>2</sup> ) 区 入住人 入住状态 |       |
|-------------------------------------------------------------|-------|
| 房屋位置 户型 面积(m <sup>2</sup> ) 区 入住人 入住状态                      |       |
|                                                             | 操作    |
| 新洲村人才MINI公寓2栋0203 单身公寓 51.84 深圳市住房124署                      | 提交 查看 |
| 新洲村人才MINI公寓2株0323 一房一厅 57.36 深圳市住房保留客 暂时空置 暂时空置             | 提交 查看 |

#### 6.住房专员将变更人员信息明细表 Excel 电子版发送给工作人员,等待审核。

7.查询审核结果:

(1) 审核通过, 住房专员登录外网账号自行下载打印变更入住通知书。

(2) 审核不通过,需根据不符合信息进行补充或更改,重新提交审核。

|       | and y a y a rate of the second state | 9465             |       | /       |                     |              |      |     |        |       |                  |        | 28(1)) |
|-------|--------------------------------------|------------------|-------|---------|---------------------|--------------|------|-----|--------|-------|------------------|--------|--------|
| 房源    | 列表                                   | 申报记录             | -     |         |                     |              |      |     |        |       |                  |        |        |
| 批次号:  | -<br>批次号 房屋位置                        | : 房屋位置           | 申报时间: |         |                     | 5<br>63 结束日) |      |     |        |       |                  |        | 1      |
| 入住人:  | 入住人 户型                               | : 请选择 <b>~</b> ] | 入住状态: | 请选择 🖌 🖌 | 申报状态:               | 诸选择          | ~ 查询 | 重置  |        |       |                  |        |        |
| 序号    | 批次号                                  | 房屋位置             |       | 户型      | 置积(m <sup>2</sup> ) |              | 区属   | 入住人 | 入住状态   | 申报状态  | 申报时间             | 操作     |        |
| 1     |                                      |                  |       |         |                     | 深圳           |      |     | 未申报入住人 | 预审不通过 | 2024-10-16 16:42 | 主任     |        |
| 2     |                                      |                  |       |         |                     | 深圳           |      |     | 未申报入住人 | 预审不通过 | 2024-10-16 15:35 | 查看     |        |
| 3 534 |                                      |                  |       |         |                     | 深圳市          |      |     | 已申报入住人 | 审核通过  | 2024-08-01 10:45 | 查看 入住遗 | 知书     |
| 4     |                                      |                  |       |         |                     | 深圳市          |      |     | 已申报入住人 | 审核通过  | 2024-08-01 10:45 | 查看 入住邊 | 知书     |
| 5     |                                      |                  |       |         |                     | 深圳市          |      |     | 已申报入住人 | 审核通过  | 2024-04-29 14:34 | 查看 入住通 | 知书     |
| 6     |                                      |                  |       |         |                     | 深圳汗          |      |     | 已申报入住人 | 审核通过  | 2024-03-29 10:01 | 查看 入住通 | 伊书     |
| 7     |                                      |                  |       |         |                     | 深圳市          |      |     | 已申报入住人 | 审核通过  | 2024-02-20 09:44 | 查看 入住通 | 如书     |
| 8     |                                      |                  |       |         |                     | 深圳市          |      |     | 未甲报入住人 | 审核不通过 | 2024-01-31 12:50 | 查看     |        |
| 9     |                                      |                  |       |         |                     | 深圳市          |      |     | 已申报入住人 | 审核通过  | 2024-01-23 10:28 | 查看 入住通 | 船书     |
| 10    |                                      |                  |       |         |                     | 深圳市          |      |     | 已申报入住人 | 审核通过  | 2023-08-22 17:58 | 查看 入住通 | 知书     |

## 四、入住人信息变更

#### 网址: https://zjj.sz.gov.cn/zfxx/ggfw/enterprise.html

| 1.选择企业身     | 份进入后,点          | 话"租后           | 入住备案"。          |      |               |
|-------------|-----------------|----------------|-----------------|------|---------------|
| 您可以查询办理以下业务 | 温馨提示:网上办理本单位的住房 | 保障业务,请以单位住房专   | 员的身份登录系统进行业务办理! |      |               |
| teres       |                 | <b>F</b> 祖庆源信息 | <b>東</b> 道南     | ža ( | <b>室均入住中报</b> |
| 相后入住备案      |                 | 单位橡软递知书信息      |                 |      |               |

2.点击"变更入住"可以进行房源入住人信息变更,参照"二、签约入住申报" 第4、5条的操作指引。变更的信息需有相应材料证明。

| 73                                                     | 承租房列表                                                                                                    |                                                                                                    |                  | 変更信                                  | 言息                                   |                      | 确认持                                           | /<br>提交                    |
|--------------------------------------------------------|----------------------------------------------------------------------------------------------------|----------------------------------------------------------------------------------------------------|------------------|--------------------------------------|--------------------------------------|----------------------|-----------------------------------------------|----------------------------|
| 房源列表                                                   |                                                                                                    | 申报记录                                                                                                    |                  |                                      |                                      |                      |                                               |                            |
| 承租住房                                                   |                                                                                                    |                                                                                                    |                  |                                      |                                      |                      |                                               |                            |
| 房屋位置: 房屋                                               | 屋位置                                                                                                    | 户型: 户型                                                                                                    | ~                | 入住状态:                                | 入住状态 🗸 🗸                             | 申报状态:                | 申请状态 🗸                                        | 查询 重置                      |
| 房居                                                     | 量位置                                                                                                    | 户型                                                                                                    | 面积(m²)           |                                      | 区属                                   | 入住人                  | 操作                                            | ŧ                          |
| 新洲村人才MI                                                | INI公寓2栋0203                                                                                                    | 单身公寓                                                                                                    | 51.84            |                                      |                                      |                      | 变更入住 搬帮                                       | 萬报备 查看                     |
| 新洲村人才MI                                                | INI公寓2栋0323                                                                                                    | 一房一厅                                                                                                    | 57.36            |                                      |                                      |                      | → 入住申报 空間                                     | <b>買报备 查看</b>              |
| 新洲村人才MI                                                | INI公寓2栋0415                                                                                                    | 单身公寓                                                                                                    | 44.51            |                                      |                                      |                      | 入住申报 空調                                       | 電报备 查看                     |
| 承租                                                     | ✓                                                                                                    |                                                                                                    |                  | ②<br>变更信息                            | B.                                   |                      |                                               |                            |
| 承報                                                     | 日房列表                                                                                                    | 新洲村人才MINI公                                                                                                    | ;霌2栋0323         | ②<br>変更信息                            | 良<br>户型(房屋结构)                        | 一房一厅                 |                                               | 57.36                      |
| 承報                                                     | ⊘ 目房列表 房屋位置                                                                                                    | 新洲村人才MINI公                                                                                                    | ★★★★★            | ②<br>变更信息                            | 户型(房屋结构)                             | 一房一厅                 |                                               | 57.36                      |
| ☞相<br>房屋信息<br>入住家庭信息                                   | ⊘ 目房列表 房屋位置                                                                                                    | 新洲村人才MINI公<br>入住人                                                                                                    | 廣2拣0323          | ②<br>变更信息                            | 克<br>户型(房屋结构)                        | 一房一厅<br>配偶           |                                               | 57.36<br>新增                |
| 運用<br>房屋信息<br>入住家庭信息<br>姓名                             | ✓ ● ● < | 新洲村人才MINI公<br>入住人<br>号码 g                                                                                                    | ·廣2拣0323<br>節興状況 | <ol> <li>変更信息</li> <li>学历</li> </ol> | 户型(房屋结构)<br>姓名                       | 一房一厅<br>配偶<br>证件号    |                                               | 57.36<br>新瑜                |
| <b>承報</b><br>房屋信息<br>入住家庭信息<br>姓名                      | ⊘<br>且房列表<br>房屋位置<br>近件 <sup>4</sup>                                                                                                    | 新洲村人才MINI公<br>入住人<br>号码                                                                                                    | 電2捺0323<br>昏囲状況  | <b>②</b><br>变更信题<br>学历               | 户型(房屋结构)<br>姓名                       | 一房一厅<br>配偶<br>证件号    | 3<br>确认提5<br>面积(m <sup>2</sup> )<br>習<br>習无数据 | 57.36<br>新增                |
|                                                        | ✓ 印度位置                                                                                                    | 新洲村人才MINI公<br>入住人<br>号码                                                                                                    | ·廣2栋0323<br>首卿状况 | ②<br>変更信息<br>学历                      | <b>户型(房屋结构)</b><br>姓名                | 一房一厅<br>配偶<br>证件号    | 3<br>确认提习<br>面积(m <sup>2</sup> )<br>習<br>五数弱  | 57.36<br>87/47<br>***      |
| 原相<br>房屋信息<br>人住家庭信息<br>姓名<br>英更信息明细                   | ✓<br>由房列表<br>房屋位置<br>近件 <sup>4</sup>                                                                                                    | 新洲村人才MINI公<br>入住人<br>号码                                                                                                    | ·廣2栋0323<br>昏顯状況 | ②<br>変更信息<br>学历                      | <b>户型 (房屋结构)</b><br>姓名               | 一房一厅<br>配碼<br>证件号    | 3<br>确认提5<br>面积(m <sup>3</sup> )<br>智无数据      | 57.36<br>新培<br>••••作•      |
| 承報       房屋信息       社名       姓名       英更信息明细       金坂道 | ● 目房列表 局屋位置 正件4 更关別                                                                                                    | 新洲村人才MINI公<br>入住人 日本 日本 | ·實2捺0323<br>話網状況 | ②<br>変更信息                            | <b>产型(房屋结构)</b><br>姓名<br>变更前         | 一房一厅<br>配偶<br>证件号    | 3<br>備认授び<br>面积(m <sup>2</sup> )<br>習<br>登更后  | 57.36 新增                   |
| 承報       房屋信息       姓名       姓名       夏更信息明细       支援3 | ● 由房列表 前屋位置 正件 <sup>1</sup> 近件 <sup>1</sup>                                                                                                    | 新洲村人才MINI公 入住人 5日 タ                                                                                                    | ·廣2拣0323<br>節期状況 | ②<br>変更信息                            | <b>中型(房屋结构)</b><br>姓名<br>変更前<br>超无数调 | 一 虏 一 厅<br>配偶<br>证件号 | <br>確认提び<br>面积(m*)<br>配<br>型无数据<br>変更后        | 57.36<br>新增<br>ar作<br>资更财间 |

#### 3.事先准备好要求的申报资料,将所有材料扫描成一个 pdf,点击"上传"。

| 信息                | 房屋位置                |      |    |    | 白刑 (房屋结构 | )  | -     | <b>南和</b> (m²) | 50.07 |   |
|-------------------|---------------------|------|----|----|----------|----|-------|----------------|-------|---|
|                   |                     |      |    |    |          |    |       |                | - L.  |   |
| 家庭信息              |                     |      |    |    |          |    |       |                |       | 創 |
| 家庭信息              | 入住人                 |      |    | 配  | PI       |    | 其他同住人 |                | 操作    | Ħ |
| <b>家庭信息</b><br>姓名 | 入住 <i>人</i><br>证件号码 | 婚姻状况 | 学历 | 配合 | 调证件号码    | 姓名 | 其他同住人 | 与入住人关系         | 操作    | * |

4.将 pdf 上传到"其它",文件的大小控制在 5MB 以内。超过 5MB 请拆分,再 一个个添加上传到"其它"。

| 申請利用 支持PDF、IPG、PNG每个文件的大小控制在1MB以内,语确保上條材料为由原目信意清楚、格式规整。 |
|---------------------------------------------------------|
| 为提高申请项目能快速通过,请确认是否具备以下材料提供工作人员审核:                       |
| *已婚:承祖人身份证: 配偶身份证 (配偶非识户的应补完居住证)。 结婚证。                  |
| *南异: 承祖人身份证、南瓒征、南瓒协议或法院判决书、民事调解书。                       |
| 离婚证正面、反面、内页、离婚协议                                        |
| 上传正面 上传反面 上传内页                                          |
| 关系证明(关系证明包含但不限于出生证明、户口簿等)                               |
| 上传证明                                                    |
| 未入住说明(未入住说明需加盖单位公章)                                     |
| 上 <sub>传说明</sub> 只需将材料扫描为一个pdf,上传至此处                    |
|                                                         |
| 上传                                                      |

5.提交审核:关闭返回房源列表页,点击页面底部"下一步",进入提交房源确 认页面,可以将申报了入住人信息变更的房源提交审核。

| 房屋位置              | 户型   | 面积(m²) | 区网       | 入住人 | 操作           |
|-------------------|------|--------|----------|-----|--------------|
| 新洲村人才MINI公寓2栋0203 | 单身公寓 | 51.84  | 深圳市住房保障署 |     | 变更入住 搬商报备 查看 |
| 新洲村人才MINI公寓2栋0323 | 一房一厅 | 57.36  | 深圳市住房保障署 |     | 取消空置 查看      |
| 新洲村人才MINI公寓2栋0415 | 单身公寓 | 44.51  | 深圳市住房保障署 |     | 入住申报 空置报备 查看 |
| 4                 |      |        |          |     |              |

| 提交房源确认 <th< th=""> <th< th=""> <!--</th--><th></th></th<></th<> |      |
|-----------------------------------------------------------------|------|
| 房屋位置 户型 面积(m²) 区 入住人 入住状态                                       |      |
|                                                                 | 操作   |
| 新洲村人才MINI公寓2栋0203 单身公寓 51.84 深圳市住房124署                          | 提交查看 |
| 新洲村人才MINI公寓2株0323 一房一厅 57.36 深圳市住房保留客 暂时空置 暂时空置                 | 提交查看 |

#### 6.住房专员将变更人员信息明细表 Excel 电子版发送给工作人员,等待审核。

7.查询审核结果:

(1) 审核通过, 住房专员登录外网账号自行下载打印变更入住通知书。

(2) 审核不通过,需根据不符合信息进行补充或更改,重新提交审核。

|      |          | callo             |       | /     |                     |             |      |     |        |       |                  |         | 1m11-3           |
|------|----------|-------------------|-------|-------|---------------------|-------------|------|-----|--------|-------|------------------|---------|------------------|
| 房源   | 列表       | 申报记录              | -     |       |                     |             |      |     |        |       |                  |         |                  |
| 批次号: | 批次号 房屋位置 | <b>1:</b> 房屋位置    | 申报时间: |       |                     | 5<br>日 結束日) |      |     |        |       |                  |         | T                |
| 入住人: | 入住人      | <b>1:</b> 请选择 ~ 】 | 入住状态: | 请选择 ~ | 申报状态:               | 诸选择         | ~ 查询 | 重置  |        |       |                  |         |                  |
| 序号   | 批次号      | 房屋位置              |       | 户型    | 置积(m <sup>2</sup> ) |             | 区属   | 入住人 | 入住状态   | 申报状态  | 申报时间             | 操作      | <b>I</b>         |
| 1    |          |                   |       |       |                     | 深圳          |      |     | 未申报入住人 | 预审不通过 | 2024-10-16 16:42 | 堂看      |                  |
| 2    |          |                   |       |       |                     | 深圳          |      |     | 未甲报入住人 | 预审不通过 | 2024-10-16 15:36 | 查看      |                  |
| 3 53 |          |                   |       |       |                     | 深圳市         |      |     | 已申报入住人 | 审核通过  | 2024-08-01 10:45 | 查看 入住遗知 | 0. <del>1</del>  |
| 4    |          |                   |       |       |                     | 深圳市         |      |     | 已申报入住人 | 审核通过  | 2024-08-01 10:45 | 查看 入住通知 | 日书               |
| 5    |          |                   |       |       |                     | 深圳市         |      |     | 已申报入住人 | 审核通过  | 2024-04-29 14:34 | 查看 入住遗知 | 0.H              |
| 6    |          |                   |       |       |                     | 深圳井         |      |     | 已申报入住人 | 审核通过  | 2024-03-29 10:01 | 查看 入住通知 | 田书               |
| 7    |          |                   |       |       |                     | 深圳市         |      |     | 已申报入住人 | 审核通过  | 2024-02-20 09:44 | 查看 入住遗知 | 0 <del>1</del> 3 |
| 8    |          |                   |       |       |                     | 深圳市         |      |     | 未甲报入住人 | 审核不通过 | 2024-01-31 12:50 | 查看      |                  |
| 9    |          |                   |       |       |                     | 深圳市         |      |     | 已申报入住人 | 审核通过  | 2024-01-23 10:28 | 查看 入住通知 | 图书               |
| 10   |          |                   |       |       |                     | 深圳才         |      |     | 已申报入住人 | 审核通过  | 2023-08-22 17:58 | 查看 入住通知 | 田书               |